STAGES version 2.2.8 Release Notes July 2010

#### **Device Test**

The End Time is recalculated according to the Test Category hours when the Start Time is modified.

#### **User Dispatch**

A column for Auto-Feed has been added to the User Dispatch window. The list can be sorted by the Auto-Feed

| User Dispatch (Logged In) |             |             |                                |
|---------------------------|-------------|-------------|--------------------------------|
| User Dispatch             |             | <b>?</b> (i | ZHE VX 55 User Dispatch Detail |
| 22 Name                   | Auto Feed 🔺 | User Role   | last name Weissman             |
| Weissman, Bryan           |             | Supervisor  | first name Bryan               |
| Copeland, Dana            |             | dana        | initials BMW                   |
| Weissman, Bruce           |             | BW Only     | user role Supervisor           |
|                           |             |             | all queues 🔽                   |
|                           |             |             |                                |

## stages<sup>TM</sup> Summary

A column for Dispatch Queues has been added to the Active Sessions list to display the queues that the users are assigned to.

#### **Site Effective Action Plans**

The Site Effective Action Plan list is opened from Site Data Entry to show which Action Plan Rules are used in effect for the Site. The Action Plan Rules are ordered by their place in the hierarchy. The Action Plan Notes are displayed in the flyout.

| Config Temp Config                                 | Area & Open | /Close Code Word | ds Auto | Process | Action  | Plans Report 0 | istribution Cha | ng Site Effectiv | e Action Plans |                |             |           |            |                           |
|----------------------------------------------------|-------------|------------------|---------|---------|---------|----------------|-----------------|------------------|----------------|----------------|-------------|-----------|------------|---------------------------|
| antacts OPEZEDEVIC Contact Detail EZEDEVIC User ID |             |                  |         |         |         |                |                 |                  |                |                |             |           |            |                           |
| ffective Action Pla                                | ns          | Order# Us        | enD EC  | Keys    | Patient | o die chi 70   |                 |                  |                |                |             |           |            |                           |
| Action Plan Match                                  | Xmit#       | Service Type     | Point   | Status  | SigCd   | Event Code     | Dispatch Type   | Site Type Age    | n Agency Name  | Effective Date | Expire Date | Variation | Action Pla | Action Plan               |
| <sup>I</sup> Configuration                         | d99-9999    |                  | 13      | Α       |         |                |                 |                  |                |                |             |           | 1224       | Burg - Resi Simplified (c |
| Configuration                                      | d99-8888    |                  | 3       | Α       |         |                |                 |                  |                |                |             |           | 1289       | Late Open                 |
| Site - Service Type                                |             | Burglary         |         |         |         |                |                 |                  |                |                |             |           | 1238       | Burg - Resi (Detail)      |
| Site - Service Type                                |             | Fire             |         |         |         |                |                 |                  |                |                |             |           | 1355       | Fire - Demo               |
| Site - Service Type                                |             | Medical          |         |         |         |                |                 |                  |                |                |             |           | 1262       | Medical Alert             |
| Site Group# 1                                      |             |                  |         |         |         | FIRE ALARM     |                 |                  |                |                |             |           | 2000       |                           |
| Site Group# 1                                      |             |                  |         |         |         | Fire!!!        |                 |                  |                |                |             |           | 1202       | BW Test                   |
| Site Group# 1                                      |             | Fire             |         |         |         |                |                 | R                |                |                |             |           | 1204       | test                      |
| Site Group# 1                                      |             | Manual Entry     |         |         |         |                |                 |                  |                |                |             |           | 1135       | TestV                     |
| Site Group# 1                                      |             | Panic            |         |         |         |                |                 |                  |                |                |             |           | 1234       | test77                    |
| Site Group# 1                                      |             | Fire Commercia   |         |         |         |                |                 |                  |                |                |             |           | 1129       | Power Plant Fire          |
| Dispatch Type                                      |             |                  |         |         |         |                | Burglarysadfsa  |                  |                |                |             |           | 1132       | 1132 Resi Burg normal     |

The Site Effective Action Plan button uses the image that was being used for Import Action Plan:

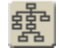

The Import Action Plan button has been changed:

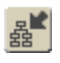

1.12

#### <u>History</u>

Next Page and Previous Page buttons have been added to the History windows.

|   | пізіогу   |   |          |          |          |    |           |          |    |
|---|-----------|---|----------|----------|----------|----|-----------|----------|----|
|   | () «>> () |   | Date     |          | Xmit#    | Ev | ent / Ope | erator / | Ac |
| 9 | <b>↓</b>  | Ρ | 07/12/10 | 17:58:02 | d99-9999 | Fa | iltta -   | Fail T   | ïr |
|   | ŢŢ        | Ρ | 07/12/10 | 17:58:02 | d99-9999 | Fa | iltta -   | Fail T   | ir |
|   |           |   |          |          |          | _  |           |          | -  |

#### Site Group Summary

The Site Group Summary window is opened from the Data Entry Site Group Link list. The Summary displays in view-only mode the site group details, site group notes in effect, UDFs that are marked to display in the Site Group Summary, Action Plan Rules, and Event Rules. Action Plan notes are displayed in a flyout.

| iuo  | - Auto 1100035 / Aut | ion mana proportioistrioa           | uon y chunge | a / callox coning /  |                 |          |            |                |   | _    |
|------|----------------------|-------------------------------------|--------------|----------------------|-----------------|----------|------------|----------------|---|------|
|      | <u>?       +  </u>   | 🗄 🐨 🗙 🛐 Site Grou                   | ip           |                      |                 |          |            |                |   |      |
|      | <u>~</u> 🐨           | Site Group                          |              |                      | Site Group Type |          |            | Phone          |   |      |
|      |                      | 1                                   | 123 Alarr    | n Co                 | Dealer          |          |            | 213.123.4455   |   |      |
| Tiju | ana 🗖 🖂 🖂            | ma e                                | ∧ Moodbrid   | lao Homo Oumoro Acor | Jul Homo Oum    | oro Aoor | nointion   |                |   | -    |
|      | Site Group Summa     | агу                                 |              |                      |                 | omnanu   |            | 714 112 2334   | Þ | < l  |
|      | Site Group Summa     | агу                                 |              |                      |                 | Site G   | Group N    | otes in Effect |   |      |
| - Г  | # 1                  |                                     |              |                      | -               | No.      | otes in Ef | fect           |   | Ъ    |
|      | name 123             | Alarm Co                            |              |                      |                 | P Th     | nis is a r | note for now!  |   | E.   |
| -    | site group type Dea  | aler                                |              |                      |                 |          |            |                |   |      |
|      | time zone (GN        | AT-08:00) Pacific Time              | (US & Cana   | da); Tijuana         |                 |          |            |                |   |      |
| p    | arent site group     | an Maiaaman                         |              |                      |                 |          |            |                |   |      |
|      | site group info Nur  | an weissman<br>abor One Site Group! |              |                      |                 |          |            |                |   |      |
|      | Site group into Mul  | iber one Site Group:                |              |                      | •               | -        |            |                |   |      |
| =    | UDF Action Plans     | Event Rules                         |              |                      |                 |          |            |                |   | h    |
|      |                      | UDF                                 | Detail       |                      |                 |          |            |                |   | H    |
| 1    | abel                 | UDF Value                           | Sales        | Rep                  |                 |          |            |                |   | Т    |
| Т    | ypes of Accounts     | Both                                | John /       | Andrews              |                 |          |            |                |   |      |
| 5    | ales Rep             | John Andrews                        |              |                      |                 |          |            |                |   |      |
|      |                      |                                     |              |                      |                 |          |            |                |   |      |
|      |                      |                                     |              |                      |                 |          |            |                |   |      |
| _    |                      |                                     |              |                      |                 |          |            |                |   |      |
|      |                      |                                     |              |                      |                 |          |            |                |   |      |
|      |                      |                                     |              |                      |                 |          |            |                |   |      |
|      |                      |                                     |              |                      |                 |          |            |                |   |      |
|      |                      |                                     |              |                      |                 |          |            |                |   |      |
|      |                      |                                     |              |                      |                 |          |            |                |   | - H- |

A flag has been added to the User Defined Fields setup to include on the Site Group (SG) Summary.

|          | User Defined        | Fields                |               |        |                                                                                                    |                                                                                                    |                 | (2) |      |           | JF Usage         |  |
|----------|---------------------|-----------------------|---------------|--------|----------------------------------------------------------------------------------------------------|----------------------------------------------------------------------------------------------------|-----------------|-----|------|-----------|------------------|--|
|          | UDF Code            | Label                 | UDF Type      | Order# | Dispatch                                                                                                    | SG Summary                                                                                                    | Usage           |     |      | UDF Type  |                  |  |
| <u>8</u> | AccessInst          | Access Instruction    | Free Form     | 150    | ×                                                                                                    |                                                                                                    | Contact, Site   |     | 8    | Site Grou | p                |  |
| 8 ×      | AcctType            | Types of Accounts     | Drop Down     | 10     |                                                                                                    |                                                                                                    | SiteGroup       |     |      |           |                  |  |
| 8        | Active              | Active?               | Yes or No     | 22     | <b>V</b>                                                                                                    |                                                                                                    | SiteGroup       |     |      |           |                  |  |
| 8        | AlarmBypass         | Alarm Bypass          | 🛛 🖂 Free Form | 140    | ×                                                                                                    |                                                                                                    | Site            |     |      |           |                  |  |
| 8 ×      | AnsweringService    | Answering Service     | Free Form     | 100    | <b>~</b>                                                                                                    |                                                                                                    | SiteGroup       |     |      |           |                  |  |
| WX       | APInst              | AP Instruction        | Free Form     | 160    | ×                                                                                                    |                                                                                                    | Site            |     |      |           |                  |  |
| V        | BackUpInst          | Backup Instructions   | Free Form     | 120    | <b>V</b>                                                                                                    |                                                                                                    | Site            |     |      |           |                  |  |
| 8        | Contract            | Contract              | Free Form     | 40     | ×                                                                                                    |                                                                                                    | Device, Site    |     |      |           |                  |  |
| W        | DamageControl       | Damage Control        | Free Form     | 180    | ×                                                                                                    |                                                                                                    | Device, Site    |     |      |           | )F Setup Codes   |  |
| <b>8</b> | DeviceProcessOption | Device Process Option | Drop Down     | 10     | <b>V</b>                                                                                                    |                                                                                                    | Device          |     |      | Code      | Code Description |  |
| W        | EndRemark           | End Remark            | Free Form     | 190    | ×                                                                                                    |                                                                                                    | Site            |     | WX   | В         | Both             |  |
| 8 ×      | KeyBoxLoc           | Keybox Location       | Free Form     | 130    | <b>V</b>                                                                                                    |                                                                                                    | Site            | 1   | 8    | С         | Commercial       |  |
| W        | KeyInfo             | Key Information       | Free Form     | 170    | ×                                                                                                    |                                                                                                    | Site            |     | WX   | E         | Education        |  |
| W        | OptionNum           | Option#               | Number 🗹      | 110    | <b>V</b>                                                                                                    |                                                                                                    | SiteGroup       | 1   | 8    | NI        | New Install      |  |
| WX       | PanelInfo           | Panel Info            | Free Form     | 30     |                                                                                                    |                                                                                                    | Device          |     | 18 × | R         | Residential      |  |
| Ø        | Salesman            | Sales Rep             | 🗹 Look-up     | 110    | ×                                                                                                    | <ul> <li>Image: A start of the start of the start of</li></ul> | Site, SiteGroup |     |      |           |                  |  |
| W        | StartDate           | Start Date            | 🗹 Date        | 22     | <b>V</b>                                                                                                    |                                                                                                    | Device, Site    |     |      |           |                  |  |
| WX       | UDF1                | UDF1                  | Free Form     | 10     | <ul> <li>Image: A set of the set of the</li></ul> |                                                                                                    | Site            |     |      |           |                  |  |
| 8        | UDF2                | UDF2                  | Free Form     | 20     | <b>V</b>                                                                                                    |                                                                                                    | Site            |     |      |           |                  |  |
| WX       | VitalAP             | Vital AP Remarks      | Free Form     | 110    | <ul> <li>Image: A start of the start of the start of</li></ul> |                                                                                                    | Site            |     |      |           |                  |  |

## Alternate Xmit#

If the device has areas or points assigned to an Alternate Xmit# or is assigned as an Alternate Xmit# on another device, then an Alternate Xmit# button is displayed on the Data Entry and Alarm Dispatch windows.

The Alternate Xmit# window provides a merged history of all devices connected by Alternate Xmit#s.

|                |           |             |      |        |            |     | 7          | <b>L</b>      |        | (Ö-<br> | *         | a* (       | 🤊 🍸 💕         | #罰 露             |           |
|----------------|-----------|-------------|------|--------|------------|-----|------------|---------------|--------|---------|-----------|------------|---------------|------------------|-----------|
| Config         | Ten       | np Config Y | Area | 1 & Op | en/Close Y | Cod | e Words Y  | Auto Proces   | s Acti | on Plar | ns Y Repo | rt Distrib | ution Y Chang | Alternate Xmit g |           |
| TITE OF STREET |           |             |      |        |            |     |            |               |        |         |           |            | IIIII MOONTAN |                  |           |
| Alternat       | eXr       | nit         |      |        |            |     |            |               |        |         | History   |            |               |                  |           |
| Site Name      |           |             |      | Xmi    | t#         | Mas | ster Xmit# | Alt Xmit#     |        |         |           |            | end date      |                  |           |
| Smith Re       | sid       | ence        |      | d99    | -9999      |     |            |               |        |         | include o | perato     | r actions 🔽   |                  |           |
| Smith Re       | sid       | ence        |      | d99    | -8888      | d99 | -8888      | d99-9999      |        |         |           |            |               |                  |           |
|                |           |             |      |        |            |     |            |               |        |         | _         |            |               |                  |           |
|                |           |             |      |        |            |     |            |               |        |         |           |            |               |                  |           |
|                |           |             |      |        |            |     |            |               |        |         |           |            |               |                  |           |
|                |           |             |      |        |            |     |            |               |        |         |           |            |               |                  |           |
| History        |           |             |      |        |            |     |            |               |        |         |           |            |               |                  |           |
| \$5«»          |           | Date        |      |        | Xmit#      |     | Event / Op | erator Action | ı      |         | Initials  | Point      | Description   |                  | User Name |
| ŢŢ             | P         | 07/03/10    | 17:4 | 8:50   | d99-9999   | )   | FailTTA -  | Fail Timer    | Test A | larm    |           |            |               |                  |           |
| ŢŢ             | $\square$ | 07/03/10    | 17:4 | 8:49   | d99-9999   |     | FailTTA -  | Fail Timer    | Test A | larm    |           |            |               |                  |           |
| ŢŢ             | $\square$ | 07/03/10    | 17:4 | 2:49   | d99-9999   | )   | FailTTA -  | Fail Timer    | Test A | larm    |           |            |               |                  |           |
| ŢŢ             | $\square$ | 07/03/10    | 17:4 | 2:44   | d99-9999   |     | FailTTA -  | Fail Timer    | Test A | larm    |           |            |               |                  |           |
| ŢŢ             |           | 07/03/10    | 08:5 | 4:21   | d99-8888   |     | FailTTA -  | Fail Timer    | Test A | larm    |           |            |               |                  |           |
| ŢŢ             |           | 07/03/10    | 08:5 | 4:21   | d99-8888   |     | FailTTA -  | Fail Timer    | Test A | larm    |           |            |               |                  |           |
| ŢŢ             | P         | 07/01/10    | 08:5 | 4:23   | d99-8888   |     | FailTTA -  | Fail Timer    | Test A | larm    |           |            |               |                  |           |
| ŢŢ             | Ρ         | 07/01/10    | 08:5 | 4:22   | d99-8888   |     | FailTTA -  | Fail Timer    | Test A | larm    |           |            |               |                  |           |
| ŢŢ             | P         | 06/30/10    | 17:4 | 5:47   | d99-9999   |     | FailTTA -  | Fail Timer    | Test A | larm    |           |            |               |                  |           |
| -              | -         |             |      |        |            |     |            |               |        |         |           |            |               |                  |           |

## Alarm History

The Action Plan button in the List Header integrates the action plan steps into the Alarm History.

| 0  |      | H I V    | X 🚺 Ala    | rm Events                 |          |       |       |                              |           |                      |
|----|------|----------|------------|---------------------------|----------|-------|-------|------------------------------|-----------|----------------------|
| _  | 品 (5 | Date     |            | Event / Operator Action   | Initials | SigCd | Point | Description                  | User Name | Are: Comment         |
| n  | F    | 07/15/10 | 0 15:51:06 | Full Clear                | BMW      |       |       |                              |           |                      |
|    | F    | 07/15/10 | 15:50:57   | * Action Plan Item *      |          |       |       | Codeword OK                  |           | Opact: FC-Full Clear |
| RL | F    | 07/15/10 | 15:50:56   | Code Word Given           | BMW      |       |       |                              |           | spoke with Jane      |
|    | F    | 07/15/10 | 15:50:39   | * Action Plan Item *      |          |       |       | All OK, get CW               |           |                      |
|    | F    | 07/15/10 | 0 15:50:30 | * Action Plan Item *      |          |       |       | Call Answered. Is everything |           |                      |
| )  | F    | 07/15/10 | 0 15:50:30 | Call-Contact Made         | BMW      |       |       | Premise                      | Site      |                      |
| )  | F    | 07/15/10 | 15:50:25   | Dial Phone                | BMW      |       |       | 949.123.4567                 |           |                      |
| )  | F    | 07/15/10 | 15:50:23   | * Action Plan Item *      |          |       |       | Call Premise                 |           |                      |
| )  | F    | 07/15/10 | 0 15:50:13 | Access on Dispatch Window | BMW      |       |       |                              |           |                      |
| )  | F    | 07/15/10 | 15:50:00   | BA - Burglary Alarm       |          | BA    | 2     |                              |           | Signal Entry         |
| )  | Ļ    | 07/15/10 | ) 15:50:00 | BA - Burglary Alarm       |          | BA    | 2     |                              |           | Signal Entry         |

## Service Type Restore

Service Type Restore has been added to Data Entry Site Device.

| Contacts                                                                         | Contacts Site Device Config Temp Config Area & Open/Close Code Words A |                |          |       |  |  |  |  |  |  |
|----------------------------------------------------------------------------------|------------------------------------------------------------------------|----------------|----------|-------|--|--|--|--|--|--|
| Device VUDF VInstructions V Recurring Tests V Event Rules V Service Type Restore |                                                                        |                |          |       |  |  |  |  |  |  |
|                                                                                  | l VXV                                                                  | Service Type R | lestore  |       |  |  |  |  |  |  |
| 3                                                                                | Service Ty                                                             | rpe            | Wait     | Count |  |  |  |  |  |  |
|                                                                                  | Fire                                                                   | Fire           | 00:30:00 | 3     |  |  |  |  |  |  |
|                                                                                  |                                                                        |                |          |       |  |  |  |  |  |  |

## **Contact Type**

Added Contact Type setup table to flag contacts as 'Billing'. Contact Types are assigned to Site/Site Group Contacts.

| <u>S</u> ite      | Setup Utilities                                                                                                    | <u>R</u> eport <u>H</u> elp                      | þ | Wir      | dow          | Logout                                    |         |  |
|-------------------|----------------------------------------------------------------------------------------------------|--------------------------------------------------|---|----------|--------------|-------------------------------------------|---------|--|
| <u><u>y</u>ro</u> | Agency Setup<br>Alarm Processing Setup<br><u>Contact Setup</u><br><u>Device Setup</u><br>External Ago Setup                                                                                   | Authority<br>Authority Item<br>Contact List Type |   | <u> </u> | Contact Type | Contact Type<br>Description<br>Monitoring | Billing |  |
|                   | Job Setup       Job Setup       Medical Setup       Operator Action Setup       Phone Setup       Queue Setup       Report Setup       Schedule Setup       Site Setup       Site Group Setup | Relation<br>Type                                 |   |          | Reg<br>Sp    | Regular.<br>Special                       | y       |  |
|                   | stages™ Setup<br>User Setup                                                                                                    |                                                  |   |          |              |                                           |         |  |

### Added Permissions:

Setup | Contact Setup | Contact Type Setup | Contact Setup | Contact Type | Contact Type Write

#### **Site Group Suspension**

A Suspension Button has been added to the Site Group Setup, to open the Suspend Site Group window. The Site Group is suspended and suspension is ended from this window, with the opportunity to comment during each action. A history of Suspension is recorded with the dates, users and comments.

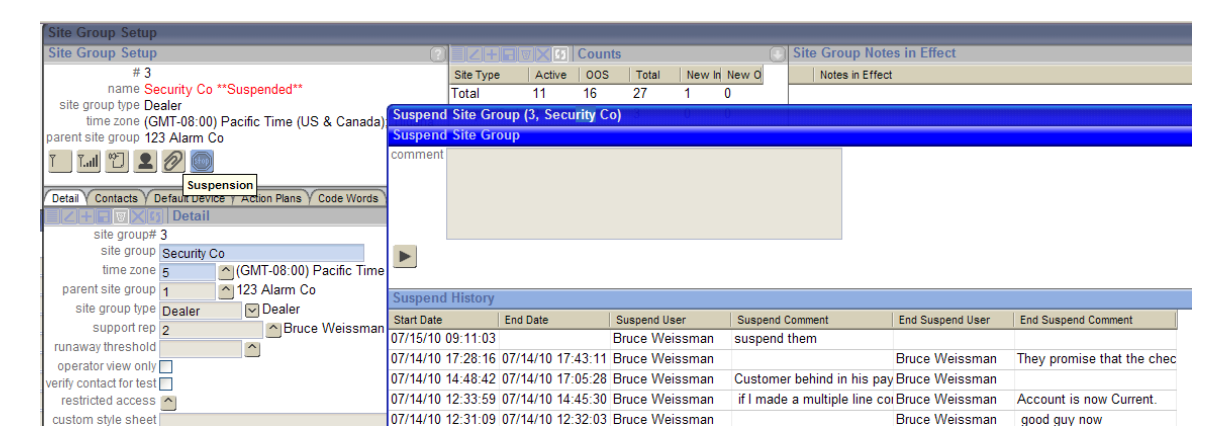

Site groups that are suspended will be displayed in red with the text '\*\*Suspended\*\*' wherever the Site Group Name is displayed. (Site Group, Site Summary, Lookups...etc.)

While the site group is suspended, its contacts will not have any authority on its sites.

| <ul> <li>Dave Booth (Dealer)</li> </ul> | <u>**Suspended**</u> | ◎ AP Inc. | ◎ R32-1234 | <ul> <li>All Queues</li> </ul> | ۲ |
|-----------------------------------------|----------------------|-----------|------------|--------------------------------|---|

Site Group Contacts will receive an error message (#197) when trying to login into the Dealer Application (stagesExternal and the stagesGateway).

Emails are sent to Site Group Contacts that are assigned a Contact Type with the Billing Flag is on. The Email Subject and Body are entered in stages<sup>TM</sup> Options. Variables for SiteGroup#, SiteGroupName, Action, and Comment can be used. [Action] will display 'Placed on suspension' or 'Removed from suspension'. Emails will also be sent to addresses entered in the Internal Email Addresses list.

|                                                                                                    | X    |
|----------------------------------------------------------------------------------------------------|------|
| stages™ Options Y Dispatch Y Email Y Test/Runaway Y Processing Y Web Y Suspension Y Password (stages) Y Password (Extern | nal) |
| <b>EZHREX</b> Suspension                                                                                                 | ?    |
| email from address                                                                                                    |      |
| billing contacts                                                                                                    |      |
| email subject [SiteGroup#] [SiteGroupName] [Action]                                                                      |      |
| emailbody [SiteGroup#] [SiteGroupName] [Action]<br>[Comment]                                                             |      |
|                                                                                                    |      |
| internal contacts                                                                                                    |      |
| email subject [SiteGroup#] [SiteGroupName] [Action]                                                                      |      |
| [SiteGroupMame] [Action]<br>[Comment]                                                                                    |      |
|                                                                                                    |      |
|                                                                                                    |      |
| Internal Email Addresses                                                                                                 |      |
| Email Address                                                                                                    |      |
| abcdef@Gxmail.com                                                                                                    |      |
| test2@Gxmail.com                                                                                                    |      |
|                                                                                                    |      |

The window 'Suspend Site Group' contains prompts for the text added to a suspended site group (\*\*Suspended\*\*) and the 'Action' variable for the Suspend and End Suspend emails.

Added Permission:

Setup | Site Group Setup | Site Group | Suspend Site Group

## **Detailed Activity Report**

A stages<sup>™</sup> Option has been added for the Detailed Activity Report to include accounts without activity. By default, these accounts are not included.

If no Accounts have any activity, the Report will display 'No Activity Received'.

|                                               |                                                                                      | X |
|-----------------------------------------------|--------------------------------------------------------------------------------------|---|
| stages™ Options / Dispatch / Email / Te       | st/Runaway / Processing / Web / Suspension / Password (stages) / Password (External) |   |
| Z+ - ▼X 55 stages <sup>™</sup> Optio          | ns                                                                                   | ? |
| central station name                          | Secure Global Monitoring                                                             |   |
| time zone                                     | 5 (GMT-08:00) Pacific Time (US & Canada); Tijuana                                    |   |
| auto logoff (minutes)                         | 30                                                                                   |   |
| auto logoff (seconds)                         | 30                                                                                   |   |
| auto logoff warning (seconds)                 | 33                                                                                   |   |
| inactive server msg                           | Warning!                                                                             | A |
|                                               | This is not the Active Server                                                        |   |
|                                               |                                                                                      |   |
|                                               |                                                                                      |   |
| new device oos category                       | 4 NEW ACCI Out of Service                                                            |   |
| timer test types allowed                      |                                                                                      |   |
| autofeed pending seconds                      | 12                                                                                   |   |
| default member contact list type              | CTR Care Taker                                                                       |   |
| address option                                |                                                                                      |   |
| sms pin duration                              | 72                                                                                   |   |
| sms session duration                          | 4h:17                                                                                |   |
| default time zone                             |                                                                                      |   |
| pin/codeword wildcards                        |                                                                                      |   |
| omice time display                            |                                                                                      |   |
| support rep follow up days                    | 2                                                                                    |   |
| allow duplicate pipe on site                  |                                                                                      |   |
| allow duplicate pins on site group            |                                                                                      |   |
| link contacts across site groups              |                                                                                      |   |
| 1 user data entry                             |                                                                                      |   |
| name format                                   | Title First Middle Last Suffix                                                       |   |
| detailed activity rpt incl accts w/o activity |                                                                                      |   |
|                                               |                                                                                      |   |
|                                               |                                                                                      |   |
|                                               |                                                                                      |   |
|                                               |                                                                                      |   |
| l                                             |                                                                                      |   |
| ·                                             |                                                                                      |   |

## **Device In Service**

The In Service date has been added to the device table and is displayed on the Device tab in Site Data Entry.

|                                                          | Device                 |
|----------------------------------------------------------|------------------------|
| xmit# d99-99<br>oos category oos da<br>device type A1440 | 99 alt device id<br>te |
| timer test                                               |                        |
| type<br>default<br>days<br>fail event                    | r:00<br>hours minutes  |
| ivr#                                                     |                        |
| primary xmit#                                            | ^                      |
| communication type                                       | <u>^</u>               |
| ip address                                               |                        |
| line security                                            | standard               |
| listen in device type                                    | ^                      |
| url text                                                 |                        |
| url target                                               |                        |
| signal format                                            | ^                      |
| action plan                                              | ^                      |
| location                                                 |                        |
| information                                              |                        |
| montation                                                |                        |
| first signal                                             | 05/12/08 16:47:00      |
| in service                                               | 07/16/10 10:05:35      |
| #                                                        |                        |

# <u>SMS</u>

SMS Prompts for the Dealer Interface are editable for each User Region. The site group contact will use the Prompts for the SMS User Region that it is assigned to.

| +              |                               | 🛐 User F               | Region    |                       |                     |               |  |               |             | •?> |
|----------------|-------------------------------|------------------------|-----------|-----------------------|---------------------|---------------|--|---------------|-------------|-----|
|                | User Re                       | gion                   | Date Mask |                       | Time Mask           | Minute Mask   |  | Language Code | Description |     |
|                | Demo                          |                        | mm/dd/yy  |                       | hh:mm:ss            | hh:mm         |  | Demo          | Demo        |     |
|                | dk                            |                        | dd/mm/yy  |                       | hh:mm:ss            | hh:mm         |  | dk_1          | Danish      |     |
|                | Spanis                        | h                      | dd/mm/yy  |                       | hh:mm:ss            | hh:mm         |  | sp            | Spanish     |     |
|                | US                            | mm/dd/w hh:mm:ss hh:mm |           |                       | ENG                 | United States |  |               |             |     |
|                | EZHERXS SMS Prompts (Spanish) |                        |           |                       |                     |               |  |               |             |     |
| SMS Prompt     |                               | pt                     | English   |                       |                     | Label         |  |               | ~           |     |
|                | Extend<br>Extend              |                        |           | Extend                |                     |               |  |               |             |     |
|                |                               |                        |           | Extend - Ex           | xtend - Extend Test |               |  |               |             |     |
|                | E K Help Help                 |                        |           |                       |                     | Ayuda         |  |               |             |     |
|                | Help Help Results             |                        |           |                       |                     |               |  |               |             |     |
| InvalidRequest |                               |                        | quest     | Invalid requ          | est                 |               |  |               |             |     |
|                | InvalidPIN                    |                        |           | Invalid SMS PIN       |                     |               |  |               |             |     |
|                | BX                            | InvalidTes             | stCat     | Invalid Test Category |                     |               |  |               |             |     |
|                | BX                            | 🔀 InvalidXmit          |           | Invalid Xmit#         |                     |               |  |               |             |     |

#### Action Plan

Action Plan Item entry has been reorganized and only displays fields as needed.

The top section displays the Parent Action and the Action Outcome/Outcome Prompt when appropriate.

The middle section includes the description, instruction, and action type.

The bottom section displays the fields to configure based on the action type selected.

| Z + □ ♥ × Ø Action Plan Item                                                  |
|-------------------------------------------------------------------------------|
| parent action Dispatch Fire Department                                        |
| action outcome ContactMade                                                    |
| description Call Site                                                         |
| dispatch instruction Say, this is your alarm company, is everything ok there. |
| action type P Phone List                                                      |
| voice file name                                                               |
| variation level 10                                                            |
| required with parent                                                          |
| call recipient type Premise Premise                                           |
| call recipient                                                                |
| call routine BZ3 Try 3 times BZ/BC                                            |
| retry failed phone                                                            |
| confirm no phone                                                              |
| 1                                                                             |